# Il foglio elettronico Excel: Funzioni, grafici, ordina e filtri

**Laboratorio di Informatica** Corso di Laurea triennale in Biologia

Dott. Fabio Aiolli (*aiolli@math.unipd.it*) Dott.ssa Elisa Caniato (*ecaniato@gmail.com*)

Anno accademico 2007-2008

# Sommerio

- Funzioni
  - funzione somma
  - inserimento
  - tipi
- Grafici
  - creazione
- Dati
  - ordinamento
  - filtri
- Esercizi

# Funzioni

- Formule predefinite che eseguono elaborazioni matematiche complesse
- Operano su uno o più valori e ritornano un valore
- Insieme di funzioni pre-definite di vario tipo
  - *matematiche e trigonometriche*
  - statistiche
  - finanziarie
  - logiche
  - data e ora
  - informative

# Funzioni

- E' caratterizzata da
  - nome identificativo
  - uno/più valori di input
    - valori numerici
    - riferimenti di cella o intervallo
    - argomenti letterali
    - espressioni
    - altri funzioni
  - Uno/più valori ritornati in output
    - il valore della funzione calcolato

# Funzioni

- Esempio
  - sommare il contenuto delle celle A1 ... An
    - scrivere la somma per esteso

- *A1*+*A2*+*A3*+...+*An* 

• usare la funzione "somma"

- SOMMA(A1:An)

» somma tutti i valori compresi nell'intervallo specificato

# Funzione somma

#### Funzioni

#### • Inserimento della funzione

- con l'icona  $\Sigma$
- scrivendo la formula
- inserendola dal menu

#### • Argomenti

- input: uno o più valori
  - per celle contigue
    - in colonna: *SOMMA*(*r1:rn*)
    - in riga: *SOMMA*(*c1:cn*)
  - per gruppi di celle non contigue
    - *– SOMMA*(*r1:r4;c5:c7*)
- output: la somma dei valori

# Inserinento Funzioni

### • Dal menu

- selezionare "<u>Inserisci</u>"
- selezionare "Funzione..."
- scegliere la funzione richiesta dalla lista
- Dalla barra degli strumenti
  - premendo l'icona 📠 nella barra delle formule
  - scegliere la funzione richiesta dalla lista
- Dalla cella
  - scrivendo la funzione rispettandone la sintassi
    - = nome\_funzione(arg1[;...;argn;][par1;...;parn])

# Inserinento Funzioni

### • Lista funzioni

- finestra di ricerca e selezione delle funzioni
  - per nome
  - per categoria
- di ogni funzione selezionata viene indicata la sintassi
  - argomenti
  - parametri

| Inserisci funzione                                                        |                    | ? 🛛     |
|---------------------------------------------------------------------------|--------------------|---------|
| Cerca una funzione:                                                       |                    |         |
| Digitare una breve descrizione di cosa si (<br>quindi fare clic su Vai    | desidera fare,     | Vai     |
| Oppure selezionare una categoria: Usate                                   | : più di recente 💌 |         |
| Selezionare una <u>f</u> unzione:                                         |                    |         |
| SOMMA<br>ARROTONDA<br>TRONCA<br>SE<br>LOG<br>MEDIA<br>COLLEG.IPERTESTUALE |                    | ×       |
| 50MMA(num1;num2;)<br>Addiziona i numeri in un intervallo di celle.        |                    |         |
| Guida relativa a guesta funzione                                          | ок                 | Annulla |

# Inserinento Funzioni

### • Inserimento

- selezionare la funzione desiderata
- si apre una finestra di dialogo
  - spiegazione della funzione
  - argomenti da inserire
  - parametri da specificare
- al termine premere OK
- viene inserita la formula

| Argomenti funzione                                  | 2 🛛                                                                                                    |
|-----------------------------------------------------|----------------------------------------------------------------------------------------------------|
| SOMMA                                               |                                                                                                    |
| Num1                                                | 🔤 = oum                                                                                                  |
| Num2                                                | <b>1</b> = num                                                                                           |
| Addiziona i numeri in un intervallo di celle.       | =                                                                                                    |
| Num1: num1;num2; sono o<br>logici e il testo vengor | da 1 a 30 argomenti di cui ottenere la somma. I valori<br>no ignorati, anche se digitati come argomenti. |
| Risultato formula =                                 |                                                                                                    |
| Guida relativa a guesta funzione                    | OK Annulla                                                                                               |

- Matematiche e trigonometriche
  - somma, log, valore assoluto, arrotondamenti, fattoriale,...
  - seno, coseno, tg, arccos, arctan,...
- Statistiche
  - media, max, min, covarianza, distribuzioni,...
- Finanziarie
  - ammortamento, interessi,...
- Data e ora
  - ora, data, giorno,...

### • Operatori di confronto

- effettuare il confronto tra i contenuti di celle
- restituiscono i valori
  - VERO
    - confronto verificato
  - FALSO
    - confronto non valido

| Operatore | Significato            | Esempio |
|-----------|------------------------|---------|
| =         | Uguale a               | A1=A2   |
| >         | Maggiore               | A1>A2   |
| <         | Min <sup>di</sup> e di | A1 < A2 |
| >=        | Maggiore o<br>uguale a | A1>=A2  |
| <=        | Minore o<br>uguale a   | A1<=A2  |
| <>        | Diverso da             | A1<>A2  |

- Esempio
  - -A1 = 2 e A2 = 3
    - $A1 = A2 \rightarrow \text{falso}$
    - $A1 <> A2 \rightarrow$  vero
    - $A1 < A2 \rightarrow \text{vero}$
    - $A1 > A2 \rightarrow falso$
    - $A1 \le A2 \rightarrow \text{vero}$
    - $A1 >= A2 \rightarrow falso$

- Funzioni logiche
  - operazioni di confronto complesse
  - utilizzano gli operatori di confronto come argomenti
- Le funzioni logiche sono:
  - E rappresenta l'AND
  - O rappresenta l'OR
  - NON rappresenta il NOT
  - SE restituisce il valore "se\_VERO" quando il test vale VERO, altrimenti "se\_FALSO"
    - <u>SE(test; se\_VERO; se\_FALSO)</u>

# Gratici

- Presentare informazioni nel modo efficace
- Vasta gamma di grafici predefiniti
  - istrogramma, barre, dispersione,...
- Possibilità di creare grafici personalizzati

*– linee-colonne, torte,...* 

### Creazione Grafici

### • Dal menu

- selezionare "<u>Inserisci</u>"
- selezionare "Grafico..."
- scegliere e creare il grafico
- Dalla barra degli strumenti
  - premendo l'icona 🛍 nella barra delle formule
  - scegliere e creare il grafico

### Cresizione Grafici

### • Lista grafici

- finestra di ricerca e selezione dei grafici
  - tipi standard
  - tipi personalizzati
- di ogni grafico selezionato sono indicate le tipologie

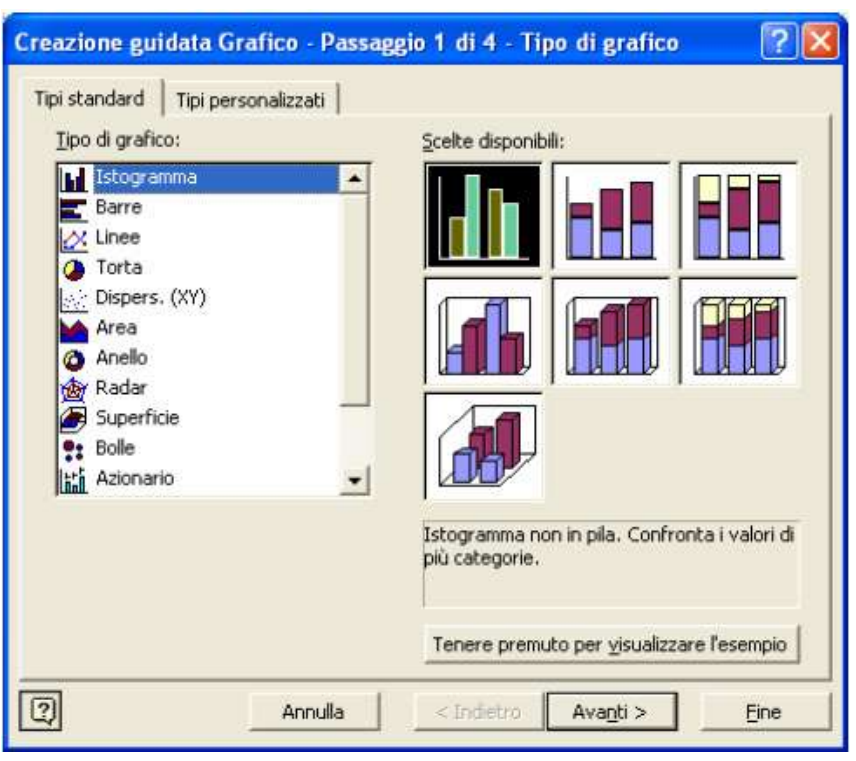

### Cresizione Grafici

- Operazioni per la creazione di un grafico
  - selezionare il tipo di grafico desiderato
  - premere "<u>Avanti></u>"
  - finestra di dialogo per la scelta dei dati
  - selezionare i dati
    - scrivendo gli intervalli
    - premendo il pulsante di selezione

| Creazione gui                        | data Grafico                                                  | Passaggio 2                                              | di 4 -              | Dati di orig                  | gine | ? 🗙 |
|--------------------------------------|---------------------------------------------------------------|----------------------------------------------------------|---------------------|-------------------------------|------|-----|
| Intervallo dati                      | Serie                                                         |                                                          |                     |                               |      | - 1 |
| Per crear<br>Seleziona<br>e le etich | e un grafico fare<br>re quindi nella ca<br>ette da inserire n | clic nella casella<br>rtella di lavoro le<br>el grafico. | Interva<br>celle cc | llo dati.<br>Intenenti i dati |      |     |
| Intervallo dati:                     |                                                               |                                                          |                     |                               |      | 3   |
| Serie in:                            | C <u>Righe</u> C Colonne                                      |                                                          |                     |                               |      |     |
|                                      | Annulla                                                       | < Indiet                                                 |                     | Avantj >                      | Ē    | jne |

### Crezizione Grafici

- Operazioni per la creazione di un grafico
  - al termine dell'inserimento dei dati premere "<u>Avanti></u>"
  - finestra di anteprima del grafico
  - selezionare la posizione del grafico
    - alto, basso,...
  - premere "<u>Avanti></u>"

| Creazione guidata Gra                                                                                                    | fico - Passaggi | o 3 di 4 - Opz | ioni del grafico | ?    |
|----------------------------------------------------------------------------------------------------|-----------------|----------------|------------------|------|
| Legenda         ✓ Mostra legenda         Posizione         ✓ In basso         ✓ In angolo         ✓ In alto         ✓ A destra         ✓ A sinistra |                 |                |                  |      |
|                                                                                                    | Annulla         |                | Avanti≥          | Eine |

### Creazione Grafici

- Operazioni per la creazione di un grafico
  - finestra di richiesta posizione del grafico
    - inserire all'interno dello stesso foglio
    - creare un nuovo foglio con grafico
    - premere "*Fine*"
  - verrà visualizzato il grafico creato, dove richiesto

| Creazione      | guidata Grafico - Pas        | saggio 4 di 4        | - Posizione gr | af ? 🔀   |
|----------------|------------------------------|----------------------|----------------|----------|
| Posiziona gral | ico:                         |                      |                |          |
|                | C Crea <u>n</u> uovo foglio: | Grafico1             |                |          |
|                |                              | Foglio1              |                | <b>_</b> |
| 2              | Annulla                      | <u>&lt;</u> Indietro | Avanti >       | Eine     |

# Dati

- Funzionalità di analisi dei dati
  - ordinamento
    - visualizzare i dati scritti secondo un certo ordine
    - vari criteri di ordinamento
      - una colonna, più colonne legate assieme,...
      - crescente, decrescente
  - filtri
    - effettuare una selezione dei dati da visualizzare
      - alcuni dati sono momentaneamente "nascosti"
    - si possono utilizzare vari criteri di filtro

### Ordinamento Dati

- Scrive in ordine *crescente* o *decrescenti* i valori contenuti all'interno di una colonna
- Operazioni per ordinare una colonna
  - selezionare i dati da ordinare
  - selezionare l'icona 🛃 (crescente) o 🔛 (decrescente)

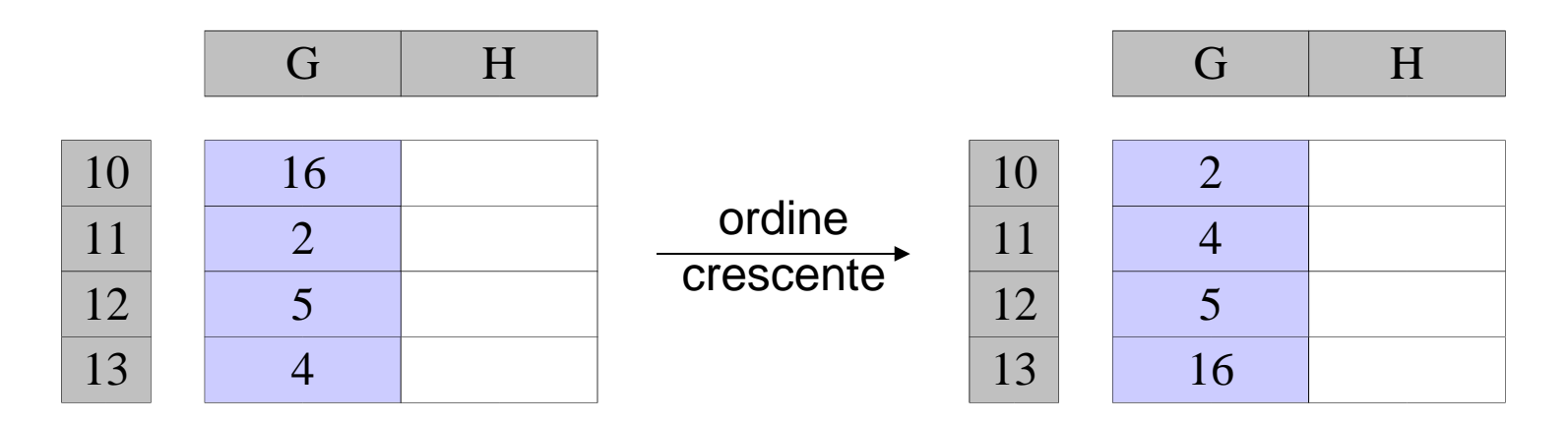

### Orclinanio Dati

- Operazioni per ordinare una colonna
  - selezionare i dati da ordinare
  - dal menu selezionare "<u>Dati</u>"
  - selezionare "<u>Ordina…</u>"
  - premere "<u>Ok</u>"
- Ordinare più colonne legate tra loro
  - *selezionare tutte le colonne legate*
  - dal menu selezionare "<u>Dati</u>"
  - selezionare "Ordina..."
  - *scegliere l'ordine dell'ordinamento delle colonne* 
    - indicando l'ordine delle colonne in "Ordina per"
  - premere "<u>Ok</u>"

### Orclinanio <sub>Dati</sub>

- Ordine dell'ordinamento
  - indicare la priorità seguita nell'ordinare le colonne
- Esempio
  - priorità G, H, I con ordine crescente

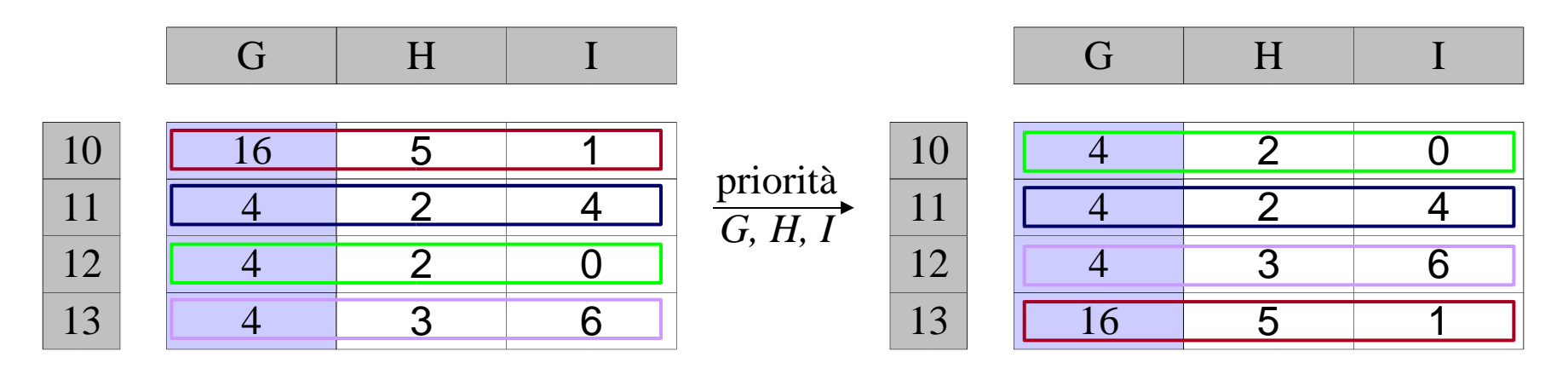

# Orclinanio <sub>Dati</sub>

- Esempio
  - si ordina rispetto la colonna G
    - selezionare "Colonna G" nel primo "Ordina per"

|    | G  | Н | Ι        |
|----|----|---|----------|
| 10 | 4  | 0 | 0        |
| 10 | 4  | ? | <i>.</i> |
| 11 | 4  | ? | ?        |
| 12 | 4  | ? | ?        |
| 13 | 16 | 5 | 1        |

- ci sono tre celle con lo stesso valore 4
  - come ordinare i campi delle altre colonne?

# Orclinanion Dati

- Esempio
  - si ordina rispetto la colonna H
    - selezionare "Colonna H" nel secondo "Ordina per"

|    | G  | Н | Ι |
|----|----|---|---|
| 10 | Δ  | 2 | 2 |
| 10 | 4  | 2 | ? |
| 12 | 4  | 3 | 6 |
| 13 | 16 | 5 | 1 |

- ci sono tre celle con lo stesso valore 2
  - come ordinare le righe?

# Orclinzmento Dati

- Esempio
  - si ordina rispetto la colonna I
    - selezionare "Colonna I" nell'ultimo "Ordina per"

|    | G  | Н | Ι |
|----|----|---|---|
|    |    |   |   |
| 10 | 4  | 2 | 0 |
| 11 | 4  | 2 | 4 |
| 12 | 4  | 3 | 6 |
| 13 | 16 | 5 | 1 |

## Ordinanienio <sub>Dati</sub>

- Esempio
  - se la priorità dell'ordinamento fosse stata I, H, G con ordinamento *crescente*?
  - l'ordinamento sarebbe stato

|    | G  | Н | Ι |
|----|----|---|---|
| 10 | 4  | 0 | 0 |
| 10 | 4  | 2 | 0 |
| 11 | 16 | 5 | 1 |
| 12 | 4  | 2 | 4 |
| 13 | 4  | 3 | 6 |

### Orclinamento Dati

- Modalità ordinamento
  - per ogni colonna specificare l'ordinamento
    - ogni selezione "<u>Ordina per</u>" può essere crescente o decrescente
    - il default è crescente
- Esempio
  - $-G \rightarrow \text{crescente}$
  - $-H \rightarrow$  decrescente
  - $-I \rightarrow \text{crescente}$

| G | Η | Ι |
|---|---|---|
|---|---|---|

| 10 | 4  | 3 | 6 |
|----|----|---|---|
| 11 | 4  | 2 | 0 |
| 12 | 4  | 2 | 4 |
| 13 | 16 | 5 | 1 |

### Ordinamento Dati

#### • Osservazione

- selezione di una sola colonna in una tabella di colonne
  - Avviso
    - se si *continua* verrà ordinata la singola colonna...
      - » perdita legame tra i dati
    - espandere la selezione per mantenere legame tra i dati

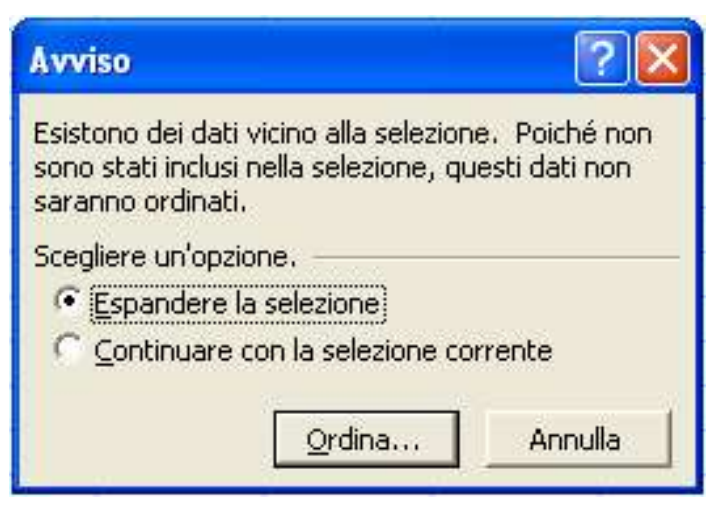

# Orclinanion Dati

#### • Osservazione

- selezione di colonne non contigue
  - Errore

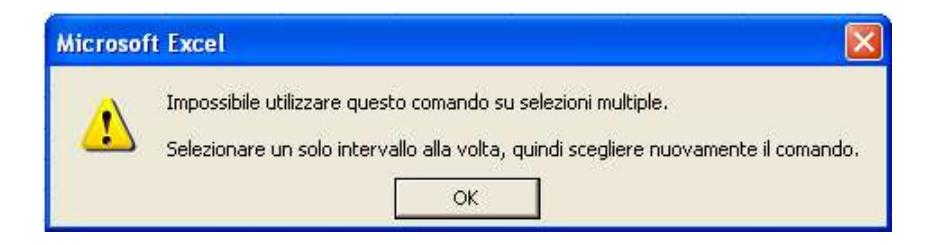

- Visualizzare solo i dati richiesti
- E' solo una tecnica di visualizzazione
  - i dati non vengono modificati
- Inserire i filtri
  - selezionare l'area di lavoro
    - e la riga vuota sopra l'area
  - dal menu "<u>Dati</u>"
  - selezionare "<u>Filtro</u>"
  - selezionare "Filtro automatico"
  - in ogni colonna della riga vuota appare un quadratino
    - il menu per la selezione dei criteri di filtro desiderati

וֹזָן[ר] Dati

### • Esempio

- selezionare l'area di lavoro (G9:I13)
  - *valori in (G10:I13)*
  - *riga vuota (G9:I9)*
- dal menu impostare "Filtro automatico"
- si ottiene

| 9  | <b>_</b> | - | - |
|----|----------|---|---|
| 10 | 4        | 2 | 0 |
| 11 | 16       | 5 | 1 |
| 12 | 4        | 2 | 4 |
| 13 | 4        | 3 | 6 |

ן וֹן וֹק Dati

### • Esempio

- impostare i criteri di filtro utilizzando i "quadratini"
- selezionare il quadratino nella colonna G
  - $(Tutto) \rightarrow mostra tutte le righe$
  - (*Primi 10...*)  $\rightarrow$  mostra solo le prime 10 righe
  - (*Personalizza...*)  $\rightarrow$  impostare i criteri
  - $4 \rightarrow \text{mostra righe con } 4 \text{ in } G$
  - $16 \rightarrow \text{mostra righe con } 16 \text{ in } G$

| 10 | (Tutto)<br>(Primi 10) | 2 | 0 |
|----|-----------------------|---|---|
| 11 | (Personalizza)        | 5 | 1 |
| 12 | 16                    | 2 | 4 |
| 13 | 4                     | 3 | 6 |

G

Η

Ι

Ι

### • Esempio

- impostando il criterio di filtro
  - $4 \rightarrow \text{mostra solo le righe con il } 4$
- nascosta la riga 11, con il 16 nella colonna G
- il quadratino della colonna G cambia colore
  - indica che vi sono criteri di filtro impostati
- numeri delle righe sono blu

Laboratorio di Informatica. Il foglio elettronico: Excel

• indicano le righe coinvolte nel filtro

| 9  | <b>•</b> | - | - |
|----|----------|---|---|
| 10 | 4        | 2 | 0 |
| 12 | 4        | 2 | 4 |
| 13 | 4        | 3 | 6 |

Η

G

### • Esempio

- selezionare il quadratino nella colonna H
  - $(Tutto) \rightarrow mostra tutte le righe$
  - (*Primi 10...*)  $\rightarrow$  mostra solo le prime 10 righe
  - (*Personalizza...*)  $\rightarrow$  impostare i criteri
  - $2 \rightarrow \text{mostra righe con } 2 \text{ in } G$
  - $3 \rightarrow \text{mostra righe con } 3 \text{ in } G$
- i valori di filtro dipendono dal filtro precedente
  - il 5 non è disponibile

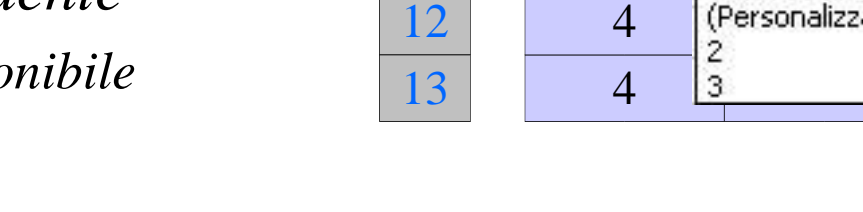

9

10

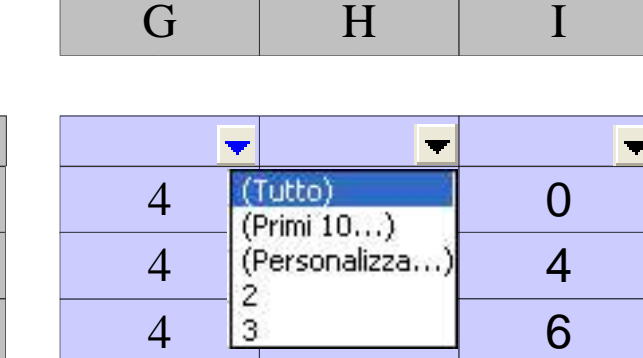

### וֹיוָלוֹ Dati

### • Esempio

- impostando il criterio di filtro
  - $3 \rightarrow \text{mostra righe con } 3 \text{ in } G$
- nascoste le righe 10 e 12, con il 2 nella colonna I
- il quadratino della colonna I cambia colore
  - indica che vi sono criteri di filtro impostati
- numeri delle righe sono blu

Laboratorio di Informatica. Il foglio elettronico: Excel

• indicano le righe coinvolte nel filtro

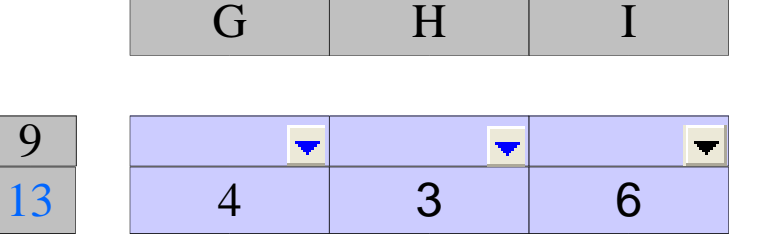

[וֹןנֹק] Dati

- Eliminare tutti i filtri
  - dal menu "<u>Dati</u>"
  - selezionare "<u>Filtro</u>"
  - selezionare "Filtro automatico"
- Visualizzati tutti i dati
- Tolti i quadratini per impostare i criteri di filtro

- Criterio di filtro personalizzati
  - selezionare tra i criteri di filtro "Personalizza"
  - finestra di dialogo per impostare i criteri

| Personalizza filtro automat       | tico             |    | ? 🛛     |
|-----------------------------------|------------------|----|---------|
| Mostra percorso righe:            |                  |    | -       |
| uguale a                          | •                |    | •       |
|                                   |                  |    |         |
|                                   | <u> </u>         |    |         |
| Usare ? per rappresentare un cara | attere singolo   |    |         |
| Usare * per rappresentare una se  | rie di caratteri |    |         |
|                                   |                  | ОК | Annulla |

#### • Criterio di filtro personalizzati

- si possono impostare più condizioni e di vario tipo in una colonna
  - prima condizione
    - indicare il tipo
      - » uguale, diverso da,...
    - indicare il valore
      - » 4, 16
  - seconda condizione
    - indicare tipo e valore come sopra
  - congiunzione
    - AND
      - » devono valere entrambe le condizioni
    - OR
      - » si deve verificare una delle condizioni

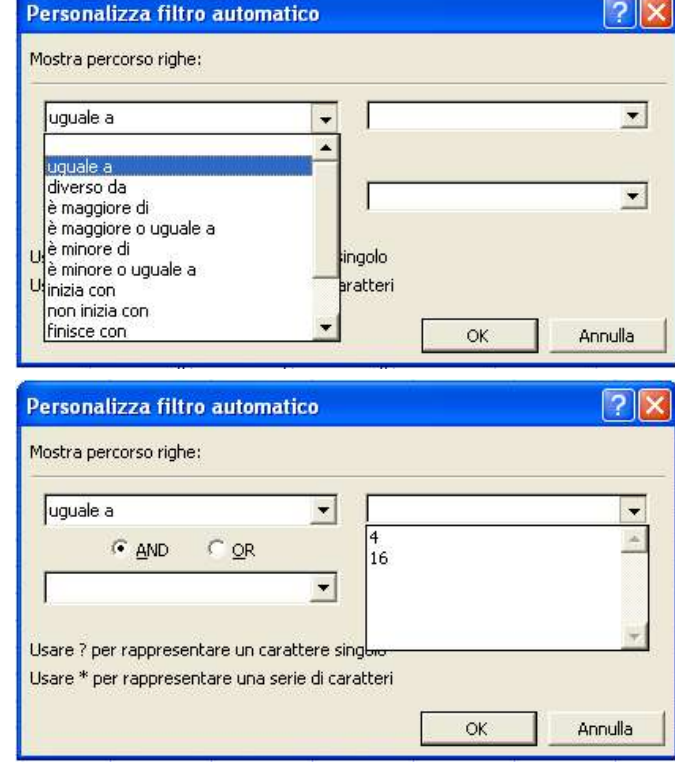

### • Esempio

- selezionare il filtro per la colonna H
- prima condizione
  - maggiore di ... 2
- seconda condizione
  - *diverso da ... 3*
- congiunzione
  - AND

|   |   | G        | Н        | Ι        |
|---|---|----------|----------|----------|
|   | 1 |          |          |          |
| ) |   | <b>•</b> | <b>•</b> | <b>•</b> |
| 1 |   | 16       | 5        | 1        |

### • Esempio

- selezionare il filtro per la colonna H
- prima condizione
  - maggiore di ... 2
- seconda condizione
  - *diverso da ... 3*
- congiunzione
  - *OR*

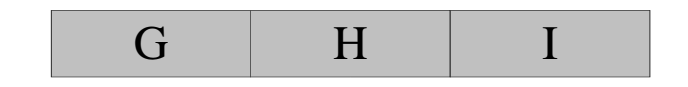

| 9  | <b>•</b> | - | - |
|----|----------|---|---|
| 10 | 4        | 2 | 0 |
| 11 | 16       | 5 | 1 |
| 12 | 4        | 2 | 4 |
| 13 | 4        | 3 | 6 |

#### • Osservazioni

- se si inserisce un filtro senza aver selezionato l'area di lavoro
  - Errore

| Microsoft | t Excel                                                                                                    |
|-----------|----------------------------------------------------------------------------------------------------|
|           | Non è stato trovato alcun elenco. Selezionare una singola cella all'interno dell'elenco e scegliere di nuovo il comando per selezionare l'elenco<br>automaticamente. |
|           | OK                                                                                                    |

- <u>Scrivere in colonna</u>
  - etichetta
    - *x*
  - valori
    - 0.3, 0.6, 0.9, ..., 6
- <u>Scrivere in colonna</u>
  - etichetta
    - y = x + d
  - valori
    - il risultato della funzione y = x + d
      - $d \rightarrow$  parametro variabile
        - » scrivere i valori in una parte del foglio
      - i valori delle x sono quelli scritti nella colonna precedente

- <u>Scrivere in colonna</u>
  - etichetta
    - y = x
  - valori
    - il risultato della funzione  $y = ax^2 + bx + c$ 
      - $-a, b, c \rightarrow$  parametri variabili
        - » scrivere i valori in una parte del foglio
      - i valori delle *x* sono quelli scritti nella prima colonna

### • Arrotondare la funzione $y = ax^2 + bx + c$

- creare una nuova colonna

• etichetta

– arrotondamento  $y = ax^2 + bx + c$ 

• valori

– arrotondamento dei valori della funzione  $y = ax^2+bx+c$ 

• Creare il grafico

- valori funzione y = x + d

– valori funzione arrotondamento  $y = ax^2 + bx + c$ 

#### • Soluzione

| <u> </u> | А | В | С         | D      | E                   | F                                                                                                    | G | Н | Î Î                  | J | K | L | M | N | 0 |
|----------|---|---|-----------|--------|---------------------|----------------------------------------------------------------------------------------------------|---|---|----------------------|---|---|---|---|---|---|
| 1        |   |   |           |        |                     |                                                                                                    |   |   |                      |   |   |   |   |   |   |
| 2        |   |   |           |        |                     |                                                                                                    |   |   |                      |   |   |   |   |   |   |
| 3        |   |   |           |        |                     | Funzioni                                                                                                    |   |   |                      |   |   |   |   |   |   |
| 4        |   |   |           | -      |                     | $v = av^2 + bv + c$                                                                                                    |   |   |                      |   |   |   |   |   |   |
| 5        |   |   |           |        |                     | y a water a water a wat |   |   |                      |   |   |   |   |   |   |
| 6        |   |   |           |        |                     |                                                                                                    |   |   | Address of the state |   |   |   |   |   |   |
| 7        |   |   | Parametri | Valori |                     |                                                                                                    |   |   |                      |   |   |   |   |   |   |
| 8        |   |   | a         | 1      |                     |                                                                                                    |   |   |                      |   |   |   |   |   |   |
| 9        |   |   | b         | 2      |                     |                                                                                                    |   |   |                      |   |   |   |   |   |   |
| 10       |   |   | с         | 3      |                     |                                                                                                    |   |   |                      |   |   |   |   |   |   |
| 11       |   |   | d         | 5      |                     |                                                                                                    |   |   |                      |   |   |   |   |   |   |
| 12       |   |   |           | -      |                     |                                                                                                    |   |   |                      |   |   |   |   |   |   |
| 13       |   |   |           |        |                     |                                                                                                    |   |   |                      |   |   |   |   |   |   |
| 14       |   |   |           |        |                     |                                                                                                    |   |   |                      |   |   |   |   |   |   |
| 15       |   |   | x         | y=x+d  | $y = ax^2 + bx + c$ | arrotondamento<br>y = ax <sup>2</sup> +bx+c                                                                                                    |   |   |                      |   |   |   |   |   |   |
| 16       |   |   | 0,3       | 5,3    | 3,69                | 3,7                                                                                                    |   |   |                      |   |   |   |   |   |   |
| 17       |   |   | 0,6       | 5,6    | 4,56                | 4,6                                                                                                    |   |   |                      |   |   |   |   |   |   |
| 18       |   |   | 0,9       | 5,9    | 5,61                | 5,6                                                                                                    |   |   |                      |   |   |   |   |   |   |
| 19       |   |   | 1,2       | 6,2    | 6,84                | 6,8                                                                                                    | 5 |   |                      |   |   |   |   |   |   |
| 20       |   |   | 1,5       | 6,5    | 8,25                | 8,3                                                                                                    |   |   |                      |   |   |   |   |   |   |
| 21       |   |   | 1,8       | 6,8    | 9,84                | 9,8                                                                                                    | 1 |   |                      |   |   |   |   |   |   |
| 22       |   |   | 2,1       | 7,1    | 11,61               | 11,6                                                                                                    |   |   |                      |   |   |   |   |   |   |
| 23       |   |   | 2,4       | 7,4    | 13,56               | 13,6                                                                                                    |   |   |                      |   |   |   |   |   |   |
| 24       |   |   | 2,7       | 7,7    | 15,69               | 15,7                                                                                                    |   |   |                      |   |   |   |   |   |   |
| 25       |   |   | 3         | 8      | 18                  | 18                                                                                                    | - |   |                      |   |   |   |   |   |   |
| 26       |   |   | 3,3       | 8,3    | 20,49               | 20,5                                                                                                    |   |   |                      |   |   |   | _ |   |   |
| 27       |   |   | 3,6       | 8,6    | 23,16               | 23,2                                                                                                    | 5 |   |                      |   |   |   |   |   |   |
| 28       |   |   | 3,9       | 8,9    | 26,01               | 26                                                                                                    |   |   |                      |   |   |   |   |   |   |
| 29       |   |   | 4,2       | 9,2    | 29,04               | 29                                                                                                    |   |   |                      |   |   |   |   |   |   |
| 30       |   |   | 4,5       | 9,5    | 32,25               | 32,3                                                                                                    |   |   |                      |   |   |   |   |   |   |
| 31       |   |   | 4,8       | 9,8    | 35,64               | 35,6                                                                                                    | 1 |   |                      |   |   |   |   |   |   |
| 32       |   |   | 5,1       | 10,1   | 39,21               | 39,2                                                                                                    |   |   |                      |   |   |   |   |   |   |
| 33       |   |   | 5,4       | 10,4   | 42,96               | 43                                                                                                    |   |   |                      |   |   |   |   |   |   |
| 34       |   |   | 5,7       | 10,7   | 46,89               | 46,9                                                                                                    |   |   |                      |   |   |   |   |   |   |
| 35       |   |   | Ь         | 11     | 51                  | 51                                                                                                    |   |   |                      |   |   |   |   |   |   |
| 36       |   |   |           |        |                     |                                                                                                    |   |   | 1                    |   |   |   |   |   |   |

#### • Soluzione

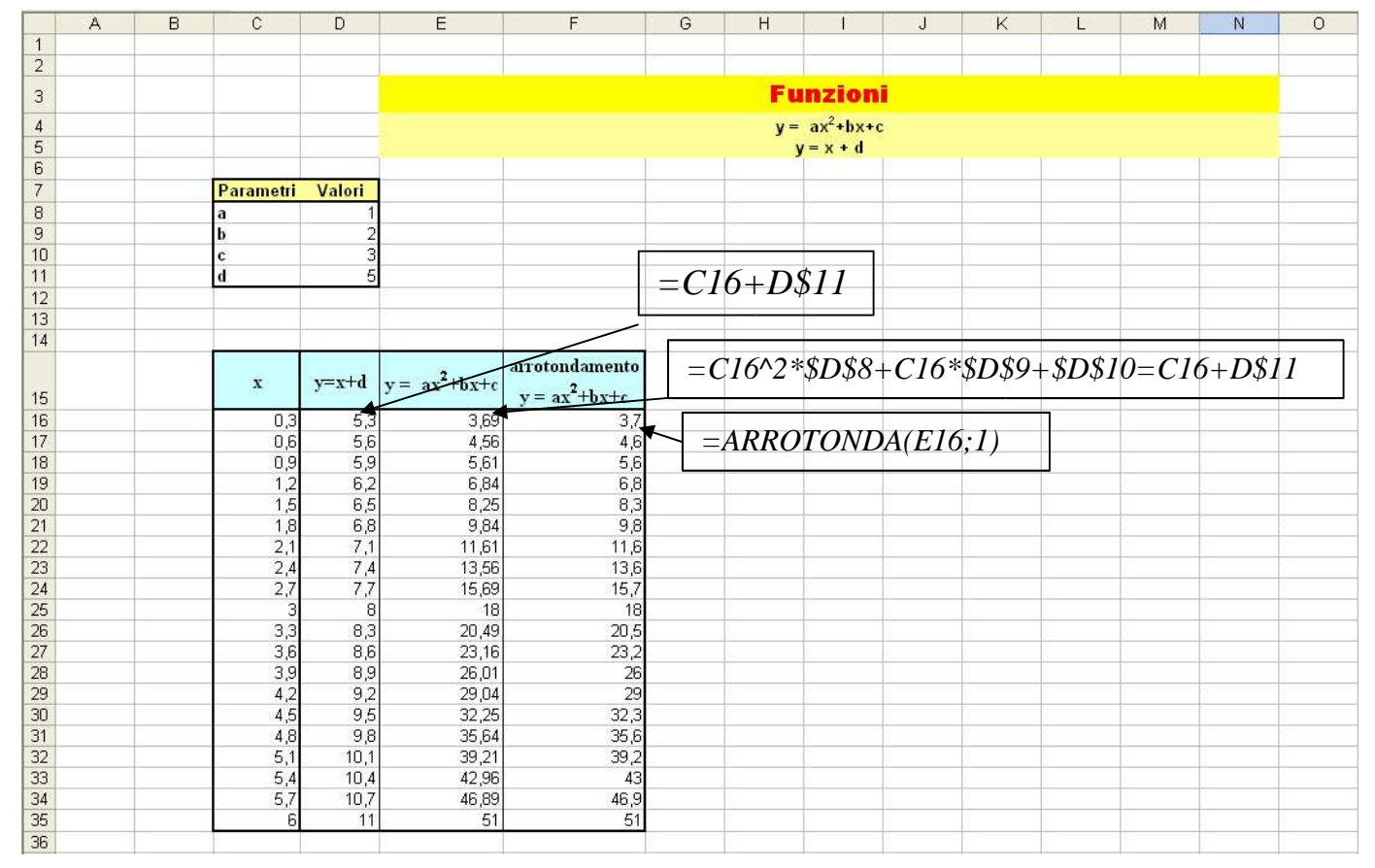

#### • Soluzione

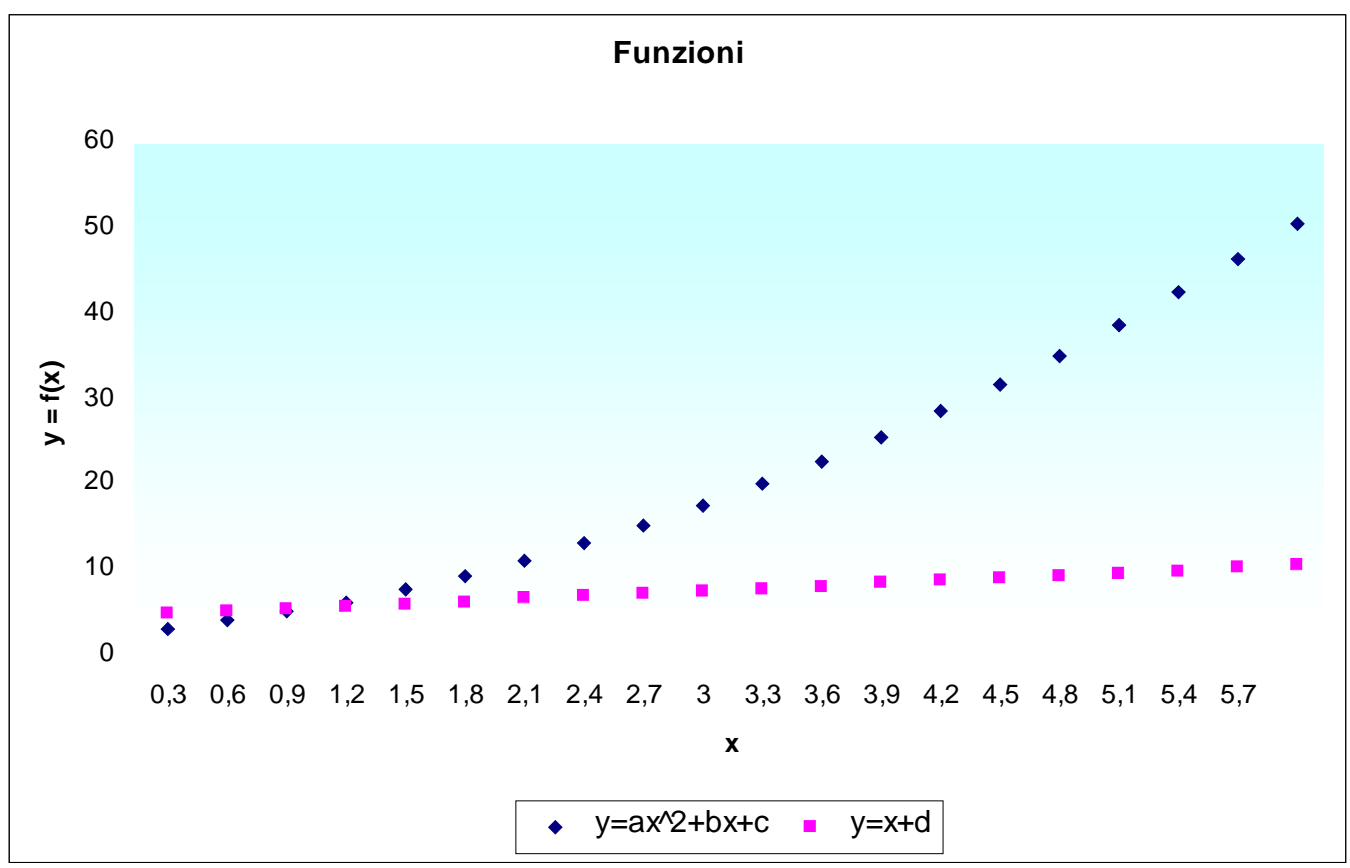

- Generare 50 numeri casuali
  - numeri compresi tra 0 e 1
  - scriverli in colonna
    - aggiungere etichetta e valori
  - fissarne il valore
  - calcolare somma
  - calcolare media

### • <u>Riportare in altre colonne</u>

- se numero minori di 0.5 scrivere 1, 0 altrimenti
  - in fondo alla colonna riportare numero "*valori < 0.5*"
- se numero maggiore uguale a 0.5 scrivere 1, 0 altrimenti
  - in fondo alla colonna riportare numero "*valori* > 0.5"

• <u>Calcolare</u>

– numero di "*valori < 0.5*"

– numero di "*valori > 0.5*"

- <u>Ordinare i valori</u>
  - ordine crescente rispetto colonna "<u>SE < 0,5</u>"
    - attenzione: i valori sono "legati tra loro"
  - ordine crescente rispetto colonna "Valore casuale"
    - attenzione: i valori sono "legati tra loro"
- <u>Filtrare i valori</u>
  - mostrare i valori maggiori di 0.5
  - mostrare i valori minori di 0.5

- Soluzione
  - creare i 50 valori
    - posizionarsi sulla prima cella della colonna
    - inserire la funzione "*casuale()*"
      - crea un numero compreso nell'intervallo [0,1]
    - trascinare la funzione per creare i rimanenti 49 valori
  - fissarne i valori
    - utilizzando la funzione "Incolla speciale"
      - copiare la colonna con i valori
      - riposizionarsi sulla colonna con i valori
      - selezionare l'opzione "Incolla speciale" dal menu "Modifica"
      - selezionare l'opzione "Valori"

- Soluzione
  - usare la funzione "<u>=Somma(D6:D55)</u>"
    - somma i valori compresi nell'intervallo "<u>D6:D55</u>"
  - usare la funzione "<u>=Media(D6:D55)</u>"
    - calcola la media dei valori compresi nell'intervallo "<u>D6:D55</u>"

- Soluzione
  - usare la funzione "=<u>SE(\$D6<0,5;1;0)</u>"
    - argomenti
      - test: *D6*<*0*,*5* 
        - » D6 cella con il valore da confrontare
      - se\_vero: *1*
      - se\_falso: 0
    - trascinare la cella con la formula
  - usare la funzione "=<u>SE(\$D6>=0,5;1;0)</u>"
    - trascinare la cella con la formula

#### • Soluzione

|    | ~ | D | U   | U        | E .      | - E       | G |
|----|---|---|-----|----------|----------|-----------|---|
| 1  |   |   |     |          |          |           |   |
| 2  |   |   |     |          |          |           |   |
| 3  |   |   |     |          |          |           |   |
| 4  |   |   |     |          |          |           |   |
|    |   |   | ы   | Valore   | SE < 0.5 | SE >= 0.5 |   |
| 5  |   |   | , n | casuale  | 5E < 0,5 | SE >= 0,3 |   |
| 6  |   |   | 1   | 0,953776 | 0        | 1         |   |
| 7  |   |   | 2   | 0,653675 | 0        | 1         |   |
| 8  |   |   | 3   | 0,689182 | 0        | 1         |   |
| 9  |   |   | 4   | 0,667741 | 0        | 1         |   |
| 10 |   |   | 5   | 0,096431 | 1        | 0         |   |
| 11 |   |   | 6   | 0,255527 | 1        | 0         |   |
| 12 |   |   | 7   | 0,742719 | 0        | 1         |   |
| 13 |   |   | 8   | 0,459263 | 1        | 0         |   |
| 14 |   |   | 9   | 0,638029 | 0        | 1         |   |
| 15 |   |   | 10  | 0,294492 | 1        | 0         |   |
| 16 |   |   | 11  | 0,415537 | 1        | 0         |   |
| 17 |   |   | 12  | 0,19577  | 1        | 0         |   |
| 18 |   |   | 13  | 0,872184 | 0        | 1         |   |
| 19 |   |   | 14  | 0,927252 | 0        | 1         |   |
| 20 |   |   | 15  | 0,751856 | 0        | 1         |   |
| 21 |   |   | 16  | 0,188035 | 1        | 0         |   |
| 22 |   |   | 17  | 0,903582 | 0        | 1         |   |
| 23 |   |   | 18  | 0,294142 | 1        | 0         |   |
| 24 |   |   | 19  | 0,983782 | 0        | 1         |   |
| 25 |   |   | 20  | 0,930872 | 0        | 1         |   |
| 26 |   |   | 21  | 0,307071 | 1        | 0         |   |
| 27 |   |   | 22  | 0,954546 | 0        | 1         |   |
| 28 |   |   | 23  | 0,806476 | 0        | 1         |   |
| 29 |   |   | 24  | 0,607544 | 0        | 1         |   |
| 30 |   |   | 25  | 0,904388 | 0        | 1         |   |
| 31 |   |   | 26  | 0,209158 | 1        | 0         |   |
| 32 |   |   | 27  | 0,35558  | 1        | 0         |   |
| 33 |   |   | 28  | 0,361347 | 1        | 0         |   |
| 34 |   |   | 29  | 0,999723 | 0        | 1         |   |
| 35 |   |   | 30  | 0,49003  | 1        | 0         |   |
| 36 |   |   | 31  | 0,798029 | 0        | 1         |   |
| 37 |   |   | 32  | 0,651009 | 0        | 1         |   |
| 38 |   |   | 33  | 0,766428 | 0        | 1         |   |
| 39 |   |   | 34  | 0,303864 | 1        | 0         |   |
| 40 |   |   | 35  | 0,455933 | 1        | 0         |   |
| 41 |   |   | 36  | 0.929455 | 0        | 1         |   |

- Soluzione
  - usare la funzione "<u>=CONTA.SE(D6:D55; "<0,5"</u>)"
    - conta nell'intervallo <u>D6:D55 i valori < 0.5</u>
  - usare la funzione "<u>=CONTA.SE(D6:D55; ">0,5")</u>"
    - conta nell'intervallo <u>D6:D55 i valori > 0.5</u>